The MA Paystub Portal: https://p4.tempusunlimited.org/

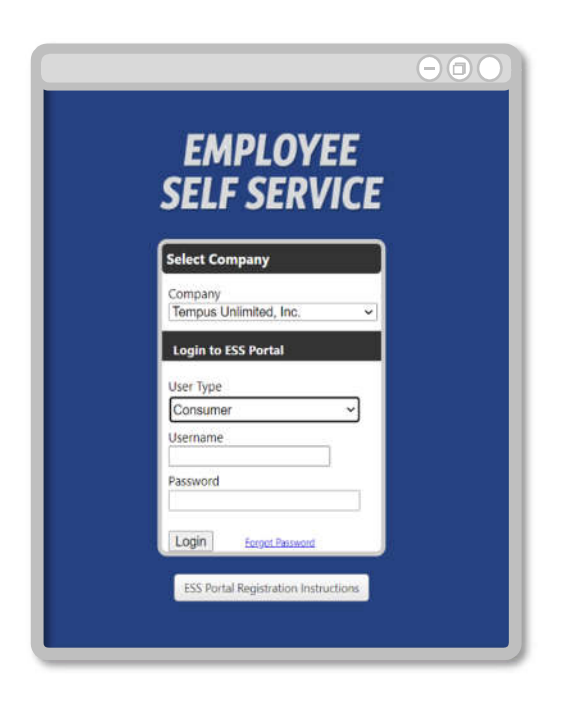

| Login:    |                                                        |  |
|-----------|--------------------------------------------------------|--|
| Company   | Select Tempus Unlimited, Inc.                          |  |
| User Type | Select Attendant for PCAs/Workers                      |  |
|           | Select Consumer for Consumers                          |  |
| Username  | Enter your <b>Unique ID</b> for <b>Attendants</b>      |  |
|           | Enter your <b>Consumer No.</b> for<br><b>Consumers</b> |  |
| Password  | Enter your password.                                   |  |

If you have previously entered a phone number for SMS alerts, you will automatically be redirected to enter a verification code. This code is sent to the number previously entered, which is indicated by the last 4-digits within the verification code message.

## Follow the instructions below, to re-setup and provide an alternate phone number for verification codes.

| Step 1:         | [ | Enter the verification of                                                    | ode                                              |
|-----------------|---|------------------------------------------------------------------------------|--------------------------------------------------|
|                 |   | Let's make sure it's really you. A tex<br>code has been sent to the phone nu | t message with a verification<br>Imber ending in |
|                 | _ | Code:                                                                        |                                                  |
| Select Re-setup | Ļ | Re-setup                                                                     | Cancel Submit                                    |
|                 |   |                                                                              |                                                  |

An email will be sent to the email you provided to Tempus. Emails can only be updated by Tempus within the portal, so please ensure we have correct information.

The email received will contain a verification code, which will be used in the next step of the re-setup process. The portal will be redirected to a new window for entering the email verification code.

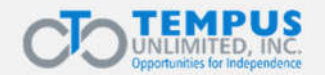

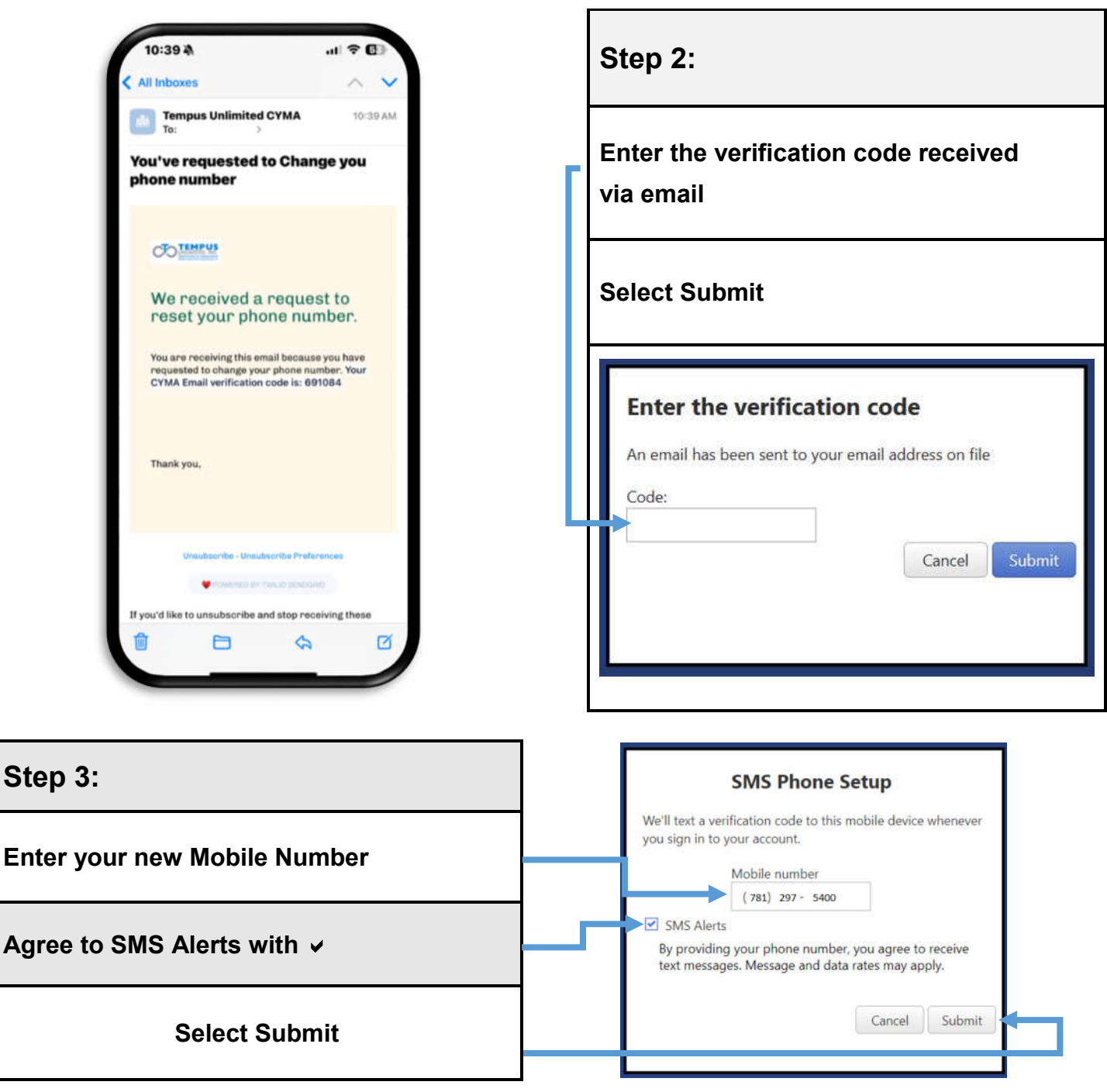

A verification code will automatically be sent to the mobile number entered.

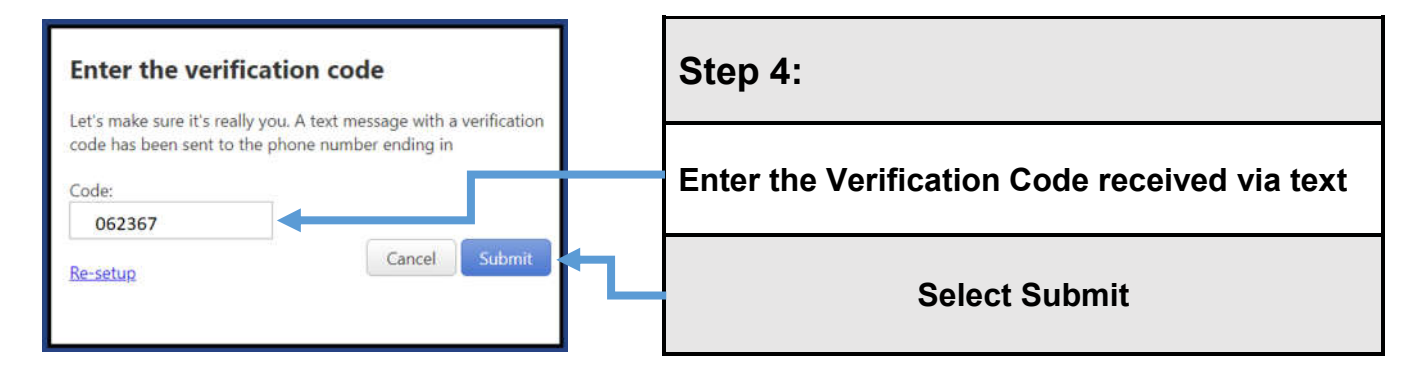

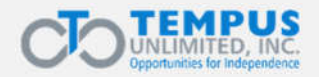

## Portal Paystub Instrucciones para volver a configurar las alertas por SMS

El portal Paystub de Massachusetts: https://p4.tempusunlimited.org/

| SELF SERVICE                      | l |
|-----------------------------------|---|
| Select Company                    | l |
| Company<br>Tempus Unlimited, Inc. | l |
| Login to ESS Portal               | l |
| User Type<br>Consumer             | l |
| Username<br>Password              | l |
|                                   | l |

| Inicio de sesión:                         |                                                                     |  |  |  |
|-------------------------------------------|---------------------------------------------------------------------|--|--|--|
| <b>Company</b><br>(Empresa)               | Seleccione <b>Tempus Unlimited,</b><br>Inc.                         |  |  |  |
| <b>User Type</b><br>(Tipo de<br>usuario)  | Si es un PCA o trabajador, seleccione <b>Attendant</b> (Asistente)  |  |  |  |
|                                           | Si es un consumidor, seleccione <b>Consumer</b> (Consumidor)        |  |  |  |
| <b>Username</b><br>(Nombre de<br>usuario) | Si es un asistente, ingrese su <b>ID</b><br>único                   |  |  |  |
|                                           | Si es un <i>consumidor</i> , ingrese su<br><b>N.º de consumidor</b> |  |  |  |
| Password<br>(Contraseña)                  | Ingrese su contraseña.                                              |  |  |  |

Si anteriormente ingresó un número de teléfono para las alertas por SMS, se le redirigirá automáticamente para que ingrese un código de verificación. Este código se envía al número que ingresó anteriormente, cuyos últimos 4 dígitos se indican en el mensaje del código de verificación.

Siga las instrucciones que se indican a continuación para volver a configurar y proporcionar un número de teléfono alternativo para los códigos de verificación.

| Paso 1:                                          | Enter the verification code                 |
|--------------------------------------------------|---------------------------------------------|
| Seleccione <b>Re-setup</b> (Volver a configurar) | Code:<br>Code:<br>Re-setup<br>Cancel Submit |

Se le enviará un correo electrónico a la dirección que le proporcionó a Tempus. Los correos electrónicos solo pueden ser actualizados por Tempus dentro del portal, por lo que agradecemos que se asegure de que tengamos la información correcta.

El correo electrónico recibido contendrá un código de verificación, que se utilizará en el siguiente paso del proceso de modificación de la configuración. El portal será redirigido a una nueva ventana donde se deberá ingresar el código de verificación indicado en el correo electrónico.

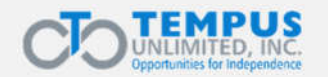

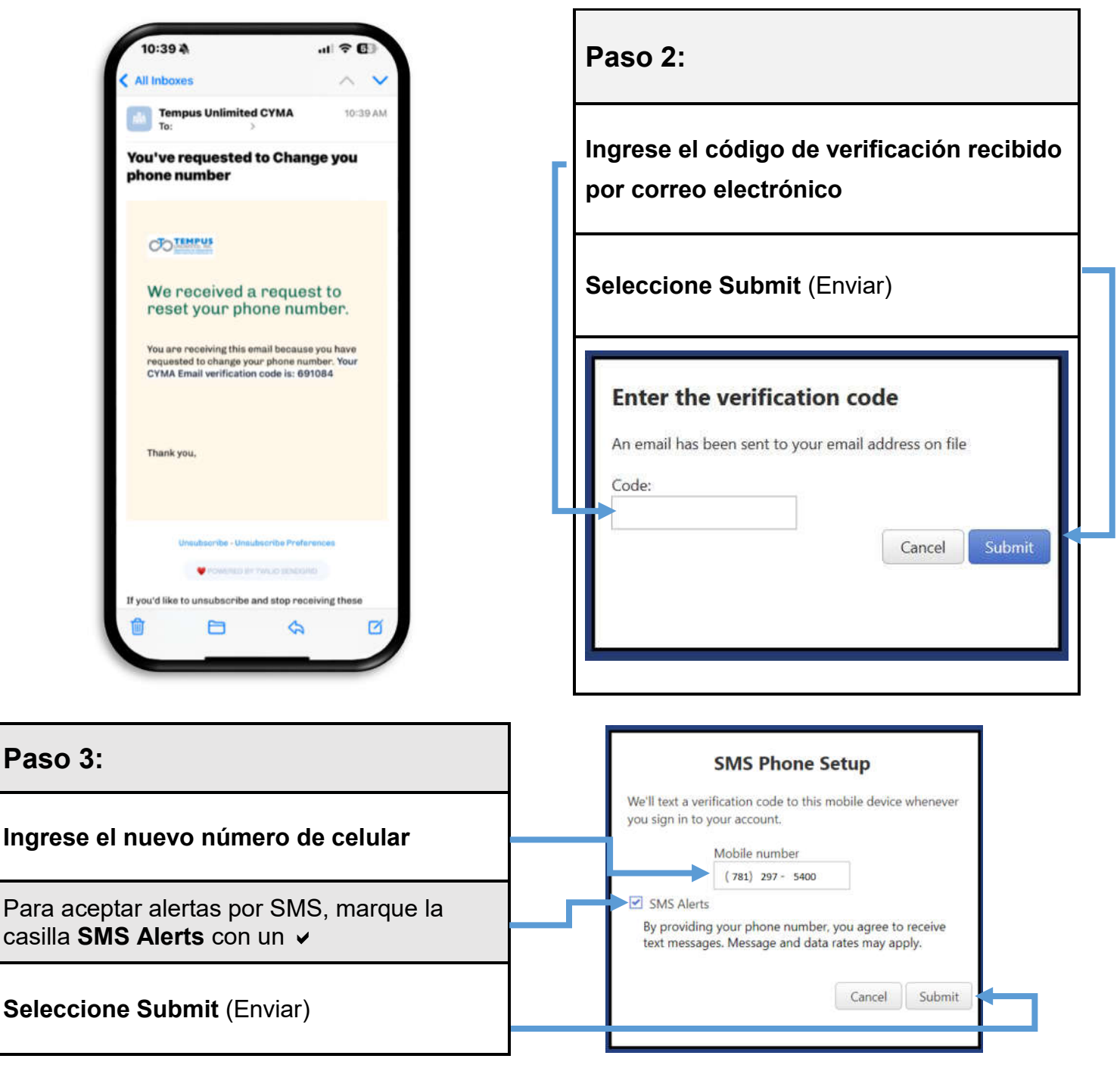

Se enviará automáticamente un código de verificación al número de celular especificado.

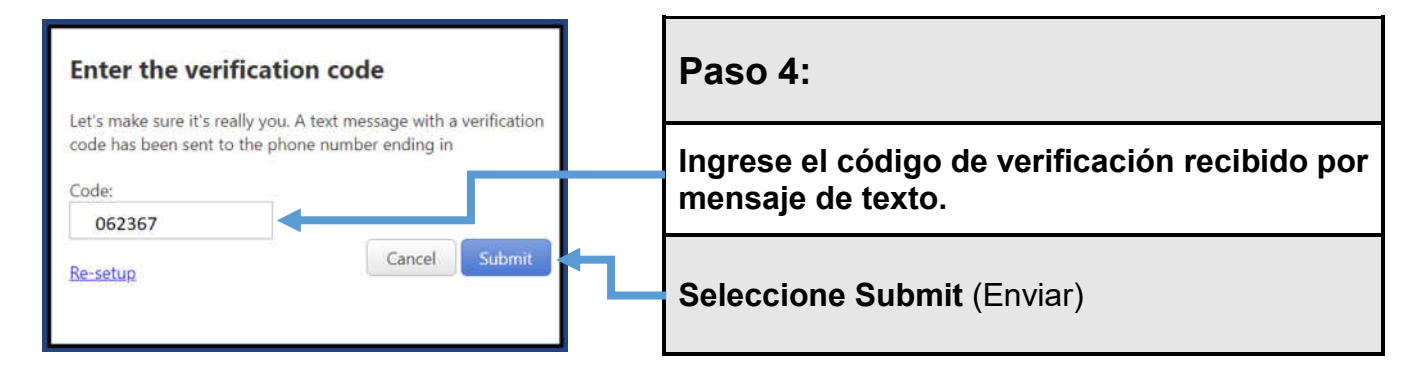

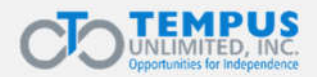